# Guidance for County and Regional Inventories

Energy Sector Data Source Appendix to Local Greenhouse Gas Inventory Tool: Community Module

August 2023

Prepared for:

State and Local Climate and Energy Program U.S. Environmental Protection Agency (EPA)

Prepared by:

ICF 2550 S Clark St. Arlington, VA 22202 Tel: (571) 842-4500

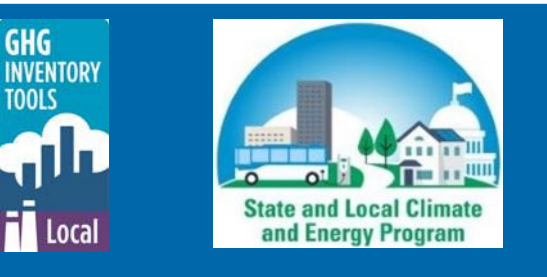

# Contents

| Conte | nts                                        | i |
|-------|--------------------------------------------|---|
| 1.    | Tool Overview                              | 2 |
| 2.    | Energy Consumption Data Entry Sheets       | 2 |
| 3.    | Obtaining Input Data                       |   |
| 0.    | SLOPE Scenario Planner (for Counties)      | 3 |
|       | SLOPE Data Viewer (for Cities or Counties) | 5 |

## **1. Tool Overview**

This Guidance for County and Regional Inventories User's Guide accompanies EPA's Local Greenhouse Gas Inventory Tool: Community Module. It explains how to obtain energy activity data at the city- and county-level to support users with entering data into the Community Module. For more information on using the Modules, please refer to the Local Greenhous Gas Inventory Tool User's Guides, which are available to download here:

https://www.epa.gov/statelocalenergy/download-local-greenhouse-gas-inventory-tool.

## 2. Energy Consumption Data Entry Sheets

The Local Greenhouse Gas Inventory Tool: Community Module may be used to calculate emissions associated with energy consumption within your community's boundary. Energy sector emissions sources covered by the tool include stationary fuel combustion, mobile fuel combustion, and electricity usage, as shown in Table 1.

Once you enter consumption information in the entry sheet for each respective source, emissions from each source will be calculated in the Summary sheet. Alternatively, emissions can be entered directly into the Additional Sources sheet.

| <b>GHG Emissions Source Sector</b> | Inventory Sheet     | Input Data (unit)                                         |
|------------------------------------|---------------------|-----------------------------------------------------------|
| Energy                             | Stationary – Entry  | Stationary fuel combustion (fuel dependent <sup>1</sup> ) |
|                                    | Mobile – Entry      | Mobile fuel <sup>2</sup> combustion (gallons)             |
|                                    | Electricity – Entry | Electricity purchased (kWh)                               |

Table 1. Required Data Inputs for Energy Sector Inventory Sheets

# 3. Obtaining Input Data

The Community Module requires inputting activity data, and users are encouraged to enter energy consumption activity data from utility bill records or other local sources. However, if energy consumption data are not collected or otherwise available locally, there are existing, publicly available databases that may be used for some energy sector emissions sources. This guidance document outlines how one such database may be used to pull in data to the Stationary – Entry and Electricity Use – Entry sheets of the Module.

The U.S. Department of Energy (DOE), in collaboration with the National Renewable Energy Laboratory (NREL), publishes energy activity data and emissions estimates on the <u>State and Local</u> <u>Planning for Energy</u> (SLOPE) platform. The SLOPE platform is a comprehensive tool for accessing energy sector data across various geographies and timescales. The key differences between the two datasets (the Data Viewer and the Scenario Planner) are outlined in Table 2 below.<sup>3,4</sup>

<sup>&</sup>lt;sup>1</sup> Units for stationary fuel combustion are dependent on fuel type (e.g., mcf for natural gas, gallons for liquid fuels [e.g., propane, diesel, gasoline], short tons for coal).

<sup>&</sup>lt;sup>2</sup> E.g., gasoline, diesel.

<sup>&</sup>lt;sup>3</sup> Data sources and methodology documentation for the SLOPE Scenario Planner can be found here: <u>https://gds-files.nrelcloud.org/auto-sync/slope/SLOPE-Scenario-Planner-Methodology.pdf</u>.

<sup>&</sup>lt;sup>4</sup> Data sources and methodology documentation for the SLOPE Data Viewer can be found here: <u>https://www.nrel.gov/docs/fy19osti/72748.pdf</u>.

| Category                                                                             | SLOPE Scenario Planner                                                                        | SLOPE Data Viewer               |
|--------------------------------------------------------------------------------------|-----------------------------------------------------------------------------------------------|---------------------------------|
| Data Types Offered                                                                   | Energy consumption data and CO <sub>2</sub><br>emissions estimates from energy<br>consumption | Energy consumption data         |
| Geographic Disaggregation                                                            | County- and state-level                                                                       | City-, county-, and state-level |
| Non-Electricity Energy<br>Consumption Data for Residential<br>and Commercial Sectors | Aggregated energy consumption<br>and emissions estimates from all<br>fuels                    | Natural gas consumption         |
| Data Download Options                                                                | One state or county at a time                                                                 | Bulk download                   |

#### **Table 2. SLOPE Data Source Comparison**

While SLOPE includes energy and emission data from both stationary and mobile sources, the SLOPE platform is primarily recommended for obtaining data on stationary energy consumption and emissions. Mobile emissions data are available at the county-level from the <u>National Emissions</u> Inventory (NEI).

#### **SLOPE Scenario Planner (for Counties)**

The SLOPE platform offers aggregated, county-level energy consumption and emissions data through the <u>Scenario Planner</u>. Because Scenario Planner aggregates energy consumption and emissions from all fuel types, users may choose to use Scenario Planner non-electricity emissions estimates to supplement, or replace, Data Viewer consumption data (discussed in the next section).

**Example Scenario Planner use case:** A user developing a county-level inventory without access to residential and commercial electricity and non-electricity energy consumption data from other sources (i.e., non-natural gas fuel consumption from other data sources) may elect to use the Scenario Planner to estimate aggregated energy emissions.

#### **Using SLOPE Scenario Planner for Emissions Estimates**

Step 1. To use the Scenario Planner, first navigate to the website: <u>https://maps.nrel.gov/slope/</u>, and select the "Scenario Planner" tab (Figure 1).

#### Figure 1. SLOPE Platform

| SLOPE: State and Local Planning for Energy                                                                                                    |              |
|----------------------------------------------------------------------------------------------------|--------------|
| Home Scenario Planner Data Viewer Stories About                                                                                                    | Log In       |
| Plan Your Energy Future                                                                                                    |              |
| The State and Local Planning for Energy (SLOPE) Platform is an easy-to-access online platform to data-driven state and local energy and decarbonization planning. SLOPE includes two distinct tools jurisdictions' planning needs:<br>• Scenario Planner: Compare scenarios for the future of energy, costs, and emissions for countie | s to support |
| states.                                                                                                    |              |
| <ul> <li>Data Viewer: Explore city, county, and state data on renewables, efficiency, and transportation.</li> </ul>                                                                                                    |              |

Step 2. Then, select the data type (i.e.,  $CO_2$  emissions), case scenario (Reference Case), and search for a particular county of interest in the Control Panel (see Figure 2). To view emissions for a certain year, select the year in the axis at the bottom of the page (see Figure 3).

| × Control Panel                                                                                      |         |  |  |  |  |  |
|----------------------------------------------------------------------------------------------------|---------|--|--|--|--|--|
| Comparison View                                                                                      | V       |  |  |  |  |  |
| SCENARIO 1 SCE                                                                                       | NARIO 2 |  |  |  |  |  |
| Location ⑦<br>Q Search for a state or county                                                         |         |  |  |  |  |  |
| Energy System Metrics ⑦ O Energy Consumption O CO <sub>2</sub> Emissions O System Costs (state only) |         |  |  |  |  |  |

Figure 2. Control Panel Data Inputs

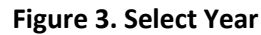

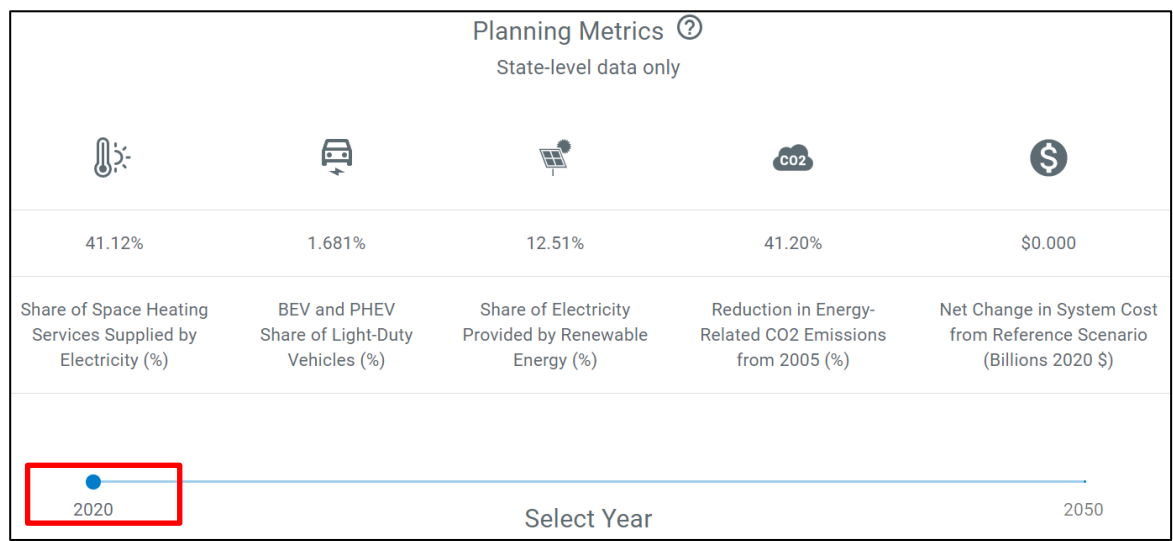

| Scenaric<br><sup>c02</sup>                                  | Scenario 1: Reference Case<br>CO <sub>2</sub> Emissions - United States |            |            |                |       |  |  |  |  |
|-------------------------------------------------------------|-------------------------------------------------------------------------|------------|------------|----------------|-------|--|--|--|--|
|                                                             | Details for Ye                                                          | ar 2020    |            |                |       |  |  |  |  |
|                                                             | Residential                                                             | Commercial | Industrial | Transportation | Total |  |  |  |  |
| Electricity - CO <sub>2</sub> Million Metric Tons (MMT)     | 407.1                                                                   | 398.6      | 350.6      | 3.833          | 1160  |  |  |  |  |
| Non-Electricity - CO <sub>2</sub> Million Metric Tons (MMT) | 347.5                                                                   | 190.8      | 508.2      | 1874           | 2921  |  |  |  |  |
|                                                             |                                                                         | 72,722,12  |            | 1999           |       |  |  |  |  |

**Figure 4. Scenario Planner Emissions Results** 

Step 3. Emissions results shown in Figure 4 can then be entered directly on the Additional Sources Inventory Sheet of the Community Module, where they will be summed alongside emissions estimated elsewhere in the Module. Please see the Local Greenhouse Gas Inventory Tool User's Guides for additional information on entering emissions into the Additional Sources sheet.

#### **SLOPE Data Viewer (for Cities or Counties)**

The SLOPE <u>Data Viewer</u> contains nationwide electricity and natural gas consumption projections for 2017-2050, developed from a 2016 baseline. Energy consumption data are available at the state-, county-, and city-level and are disaggregated by economic sector (e.g., residential, commercial, industrial). SLOPE Data Viewer energy consumption data can be pulled directly into the data entry sheets of the Community Module, as detailed below.

**Example Data Viewer use case:** A user developing a city- or county-level inventory without access to energy or electricity consumption data may elect to use the Data Viewer.

#### Using SLOPE Data Viewer for Consumption Estimates

The following figures illustrate how to download natural gas and electricity consumption data by county from SLOPE Data Viewer.

Step 1. To use Data Viewer, first navigate to the website: <u>https://maps.nrel.gov/slope/</u>, and select the "Data Viewer" tab (Figure 5).

#### Figure 5. SLOPE Platform

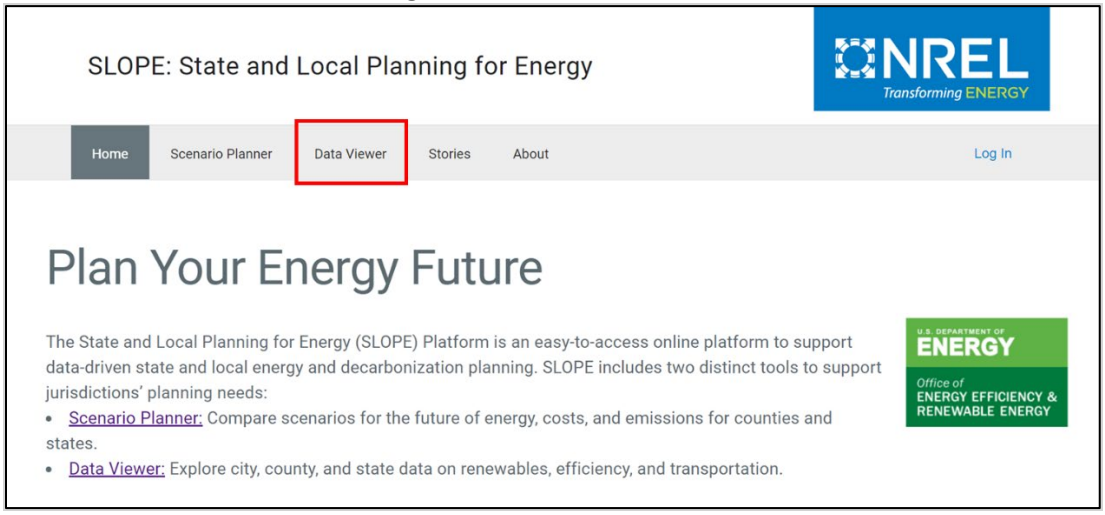

Step 2. Next, select the "Net Electricity and Natural Gas Consumption" database layer (Figure 6).

| Figure 6. Data Viewer Energy Consumption Data                                                                                                    |        |  |  |  |  |  |  |  |
|----------------------------------------------------------------------------------------------------|--------|--|--|--|--|--|--|--|
| SLOPE: State and Local Planning for Energy                                                                                                    |        |  |  |  |  |  |  |  |
| Home Scenario Planner Data Viewer Stories About                                                                                                    | Log In |  |  |  |  |  |  |  |
| Layer Database      Data Viewer      Interference of the second second sec |        |  |  |  |  |  |  |  |
|                                                                                                    |        |  |  |  |  |  |  |  |
| Social Vulnerability Index<br>Household Energy and Transportation Burden<br>LMI Single Family Home Bill Savings Potential                                                                                                    |        |  |  |  |  |  |  |  |

Step 3. After selecting the correct layer, download the aggregate data by clicking the download icon (Figure 7). A zip folder with three Excel csv files, containing state-, county-, and city-level data, respectively, will automatically download.

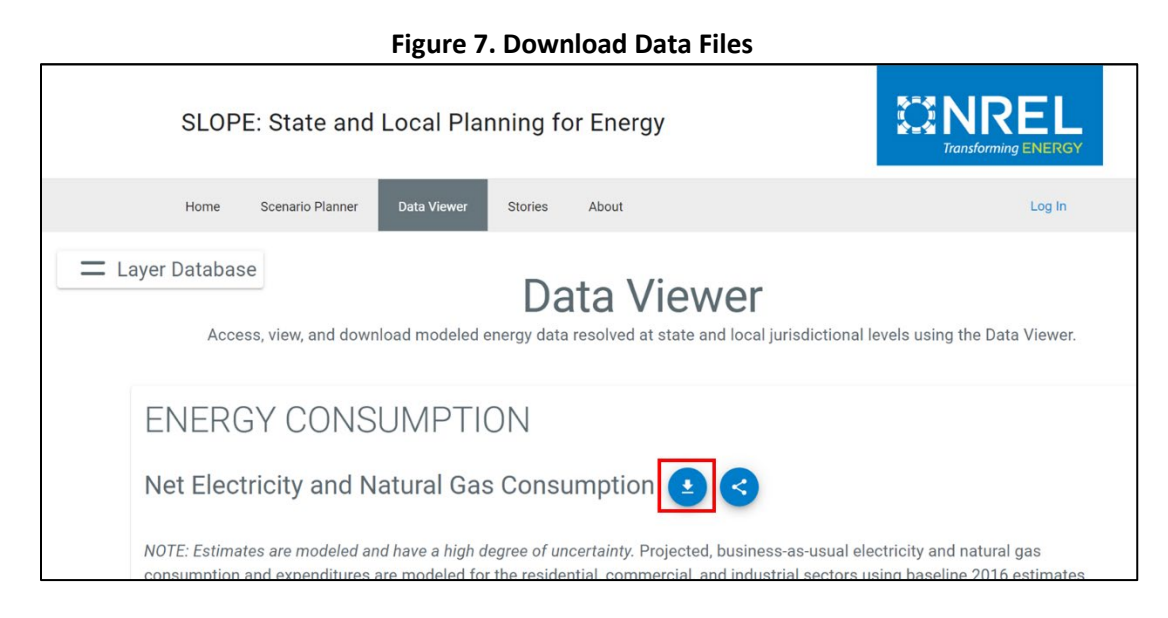

Step 4. Open the Excel file of interest (for county-level data, the file name is "energy\_consumption\_expenditure\_business\_as\_usual\_county.csv"). Within the file, isolate consumption data by filtering for the county, state, sector, year, and energy source of interest (Figure 8). Natural gas consumption is listed as "ng," and electricity consumption is listed as "elec" in the "Source" column.

| _  | <u> </u>    |            |                    |            |  |      |              |        |                   |                        |   |
|----|-------------|------------|--------------------|------------|--|------|--------------|--------|-------------------|------------------------|---|
|    | А           | В          | с                  | D          |  | E    | F            | G      | н                 | I                      | J |
| 1  | County Name | State Name | State Geography ID | Sector     |  | Year | Geography ID | Source | Consumption MMBtu | Expenditure US Dollars |   |
| 2  | Autauga     | Alabama    | G01                | residentia |  | 2050 | G0100010     | ng     | 258593.0607       | 4499106.762            |   |
| 3  | Autauga     | Alabama    | G01                | residentia |  | 2049 | G0100010     | ng     | 260373.2958       | 4500541.167            |   |
| 4  | Autauga     | Alabama    | G01                | residentia |  | 2048 | G0100010     | ng     | 262216.0837       | 4487470.373            |   |
| 5  | Autauga     | Alabama    | G01                | residentia |  | 2047 | G0100010     | ng     | 264065.2698       | 4483988.535            |   |
| 6  | Autauga     | Alabama    | G01                | residentia |  | 2046 | G0100010     | ng     | 265858.4366       | 4487824.593            |   |
| 7  | Autauga     | Alabama    | G01                | residentia |  | 2045 | G0100010     | ng     | 267723.941        | 4493264.754            |   |
| 8  | Autauga     | Alabama    | G01                | residentia |  | 2044 | G0100010     | ng     | 269718.4377       | 4495004.67             |   |
| 9  | Autauga     | Alabama    | G01                | residentia |  | 2043 | G0100010     | ng     | 271637.6192       | 4502661.889            |   |
| 10 | Autauga     | Alabama    | G01                | residentia |  | 2042 | G0100010     | ng     | 273596.1299       | 4506826.152            |   |
| 11 | Autauga     | Alabama    | G01                | residentia |  | 2041 | G0100010     | ng     | 275635.3318       | 4517083.652            |   |
| 12 | Autauga     | Alabama    | G01                | residentia |  | 2040 | G0100010     | ng     | 277537.0087       | 4535889.654            |   |
| 13 | Autauga     | Alabama    | G01                | residentia |  | 2039 | G0100010     | ng     | 279523.4611       | 4545314.454            |   |
| 14 | Autauga     | Alabama    | G01                | residentia |  | 2038 | G0100010     | ng     | 281658.7369       | 4564642.928            |   |
| 15 | Autauga     | Alabama    | G01                | residentia |  | 2037 | G0100010     | ng     | 283695.3878       | 4589159.175            |   |
| 16 | Autauga     | Alabama    | G01                | residentia |  | 2036 | G0100010     | ng     | 285893.3869       | 4596093.496            |   |
| 17 | Autauga     | Alabama    | G01                | residentia |  | 2035 | G0100010     | ng     | 288327.7135       | 4607597.325            |   |

Figure 8. Selecting a Commodity

Step 5. Stationary – Entry sheet (Figure 9). Residential, commercial, and industrial natural gas consumption data from the "Consumption MMBtu" column can be pulled in here. The modules require fuel consumption to be in units of thousands of cubic feet (mcf), so the SLOPE values need to be converted from millions of British thermal units (MMBtu) (see Table 3).

| ationary Un                                                                                                    | its - Entry                                                                                                    |                                                                                                    | Return to Table of<br>Contents                                                                                                    | Check if you have completed this she                                                                                                    |
|----------------------------------------------------------------------------------------------------|----------------------------------------------------------------------------------------------------|----------------------------------------------------------------------------------------------------|----------------------------------------------------------------------------------------------------|----------------------------------------------------------------------------------------------------|
| Entry & Calculations                                                                                                    |                                                                                                    |                                                                                                    |                                                                                                    |                                                                                                    |
| n this sheet, you can enter sta<br>copolitical boundaries. Include<br>onsumption data, refer to the (<br>o use the form below, first ent<br>milar data entries for multiple<br>elds. (If you would like to ente | ionary fuel combustion for each entity<br>the totals from the Local Government<br>Silobal Protocol for Community-Scale Gr<br>er the data for a given unit, then click "A<br>entities. <b>Note: you will receive a confir</b><br>more than one record at a time, you m | for which you have data. These direct emission<br>calculations within the commercial/institutiona<br>reenhouse Gas Emissions.<br>Add/Update Record." The data will be saved, ar<br><b>mation message when the record has been su</b><br>nay proceed to the "Stationary-Data" sheet and | s should be reported for all fuels<br>I sector. For additional informat<br>Id the fields will remain filled in.<br>ccessfully added. At any point, y<br>directly add data there.) | consumed within the community's<br>ion on obtaining or calculating fuel<br>The purpose of this process is to facilitate<br>ou may click "Reset Form" to clear all |
| you would like to change any                                                                                                    | aspect of a previous entry, select "Edit R                                                                                                    | Record." A drop-down menu will appear. Select                                                                                                    | the entry you would like to char                                                                                                    | ge, make changes to the entry fields as                                                                                                    |
| 1) Describe the fuel consu                                                                                                    | leted, the saved data will be erased.                                                                                                    | lick the "Delete Kecord" button. A dropdown m                                                                                                    | enu will appear for you to select                                                                                                    | the entry to delete. After you confirm                                                                                                    |
| 1) Describe the fuel consu                                                                                                    | leted, the saved data will be erased.<br>ming unit you are entering<br>Unit Description<br>1                                                                                                    | ick the "Delete Record" button. A dropdown m<br>Facility Type (if applicable)                                                                                                    | enu will appear for you to select Sector                                                                                                    | the entry to delete. After you confirm                                                                                                    |
| 2) Enter the activity data f Fuel Type                                                                                                    | Interdit in the saved data will be erased.  ming unit you are entering Unit Description  I  or the year  Fuel Use                                                                                                    | Facility Type (if applicable)                                                                                                    | Sector<br>Hell<br>To c<br>To c                                                                                                    | pful Hints Potentially Useful Co version:<br>al Gas/Digester Gas<br>onvert cef to mcf, multiply by 0.01<br>onvert sef to mcf, multiply by 0.001                   |

Figure 9. Natural Gas Consumption Data Entry in the Stationary - Entry Sheet

Step 6. Electricity Use – Entry sheet (Figure 10). Residential, commercial, and industrial electricity consumption data from the "Consumption MMBtu" column can be pulled in here. The modules require electricity consumption to be in units of kilowatt hours (kWh), so the SLOPE values need to be converted from MMBtu (see Table 3 and Equation 1 for an example calculation).

Equation 1. Conversion of MMBtu natural gas to thousand cubic feet (mcf) 1,000 MMBtu natural gas x (0.9643) = 964.3 mcf

| lectricity Use                                                                                                    | - Entry                                                                                                    |                                                                                                    |                                                                                                    | Return to<br>Conte                                                                                                    |
|----------------------------------------------------------------------------------------------------|----------------------------------------------------------------------------------------------------|----------------------------------------------------------------------------------------------------|----------------------------------------------------------------------------------------------------|----------------------------------------------------------------------------------------------------|
| ta Entry & Calculations                                                                                                    |                                                                                                    |                                                                                                    |                                                                                                    |                                                                                                    |
| On this sheet, you can enter electr<br>electricity purchases through a co<br>electricity consumed within the co<br>the Global Protocol for Communit | icity use for each entity for which you have dat<br>stractual agreement. In this module, contractua<br>mmunity's geopolitical boundaries. Include the<br>-Scale Greenhouse Gas Emissions. | ta in order to calculate indirect emissions associate<br>al agreements can include energy attribute certific<br>e totals from the Local Government calculations wi | ed with the use of grid-supplied e<br>ates (RECs, GOs, etc.), direct con<br>thin the commercial/institutiona | electricity consumed by the community. Electricity use can be entered as purchases from t<br>tracts (PPAS, etc.), and residual grid mix emission rates. These indirect emissions should b<br>I sector. For additional information on obtaining or calculating electricity consumption di |
| To use the form below, first enter<br>confirmation message when the r                                                                               | the data for a given unit, then click "Add/Upda<br>ecord has been successfully added. At any poi                                                                                          | ate Record." The data will be saved, and the fields w<br>int, you may click "Reset Form" to clear all fields. (I                                                   | vill remain filled in. The purpose of you would like to enter more th                                        | of this process is to facilitate similar data entries for multiple entities. <b>Note: you will recei</b><br>an one record at a time, you may proceed to the "Electricity-Data" sheet and directly add                                                                                    |
| If you would like to change any as<br>the "Delete Record" button. A dro                                                                             | pect of a previous entry, select "Edit Record." A pdown menu will appear for you to select the $\epsilon$                                                                                 | A drop-down menu will appear. Select the entry yo<br>entry to delete. After you confirm that you would l                                                           | u would like to change, make cha<br>ike the entry deleted, the saved o                                       | anges to the entry fields as needed, then click "Add/Update Record." To delete a record e<br>data will be erased.                                                                                                    |
| For more information on the meth<br>instruments, see Box 4 within the                                                                               | odologies for estimating emissions from marke<br>User's Guide. Note: Any electricity consumption                                                                                          | et- and location-based methodologies, see the Use<br>on from electric vehicles should be accounted for                                                             | r's Guide for the Local Greenhou<br>as electricity under Scope 2 on t                                        | se Gas Community Inventory Tool. For more guidance on entering electricity data includi<br>his tab.                                                                                                    |
| Describe the electricity co                                                                                                    | nsuming unit you are entering                                                                                                    |                                                                                                    |                                                                                                    |                                                                                                    |
| ID#                                                                                                    | Unit Description (e.g., facility name)                                                                                                    | Facility Type (if applicable)                                                                                                    | Sector                                                                                                    | Is this a Contractual Instrument? (e.g., REC)                                                                                                    |
| 2) Enter the activity data fo                                                                                                    | the year<br>Electricity Purchased (kWh)                                                                                                    | Electric Utility<br>Select Electric Utility                                                                                                    |                                                                                                    |                                                                                                    |
|                                                                                                    |                                                                                                    |                                                                                                    |                                                                                                    |                                                                                                    |

Figure 10. Electricity Consumption Data Entry in the Electricity Use - Entry Sheet

#### Table 3. Energy Consumption Conversion Factors

| Energy Source           | SLOPE Units | <b>Community Module Units</b> | <b>Conversion Factor</b> |
|-------------------------|-------------|-------------------------------|--------------------------|
| Natural Gas Consumption | MMBtu       | mcf                           | 0.9643 mcf/1 MMBtu       |
| Electricity Consumption | MMBtu       | kWh                           | 293.07 kWh/1 MMBtu       |